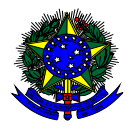

MINISTÉRIO DA EDUCAÇÃO FUNDO NACIONAL DE DESENVOLVIMENTO DA EDUCAÇÃO – FNDE DIRETORIA DE AÇÕES EDUCACIONAIS – DIRAE COORDENAÇÃO-GERAL DOS PROGRAMAS DO LIVRO - CGPLI SBS Q.2 Bloco F Edifício FNDE – 70.070-929 – Brasília/ DF

# MANUAL

# Instruções para validação e demanda de Reserva Técnica pelas Secretarias de Educação

Brasília 2022

#### 1. Apresentação

A Coordenação-Geral dos Programas do Livro – CGPLI disponibiliza no PDDE Interativo/SIMEC ferramenta para que escolas e secretarias de educação possam demandar materiais do PNLD na reserva técnica. A ferramenta está disponível para todas as escolas e secretarias de educação participantes do Programa.

A dinâmica de utilização do sistema ocorrerá da seguinte forma:

O cronograma da reserva técnica em 2022 será o seguinte:

• **31/01/22 a 02/02/22:** As secretarias de educação irão validar as demandas de livros das escolas que não foram atendidas no remanejamento. Essas demandas foram migradas automaticamente para a ferramenta de reserva técnica e será necessário que as secretarias de educação validem as demandas migradas.

#### Importante:

Foram migradas as demandas:

- Registradas em 2022.

- Aquelas que correspondem as escolhas das escolas registradas no sistema referente ao PNLD 2019 e PNLD 2020.
- 03/02/22 a 11/02/22: O sistema estará aberto para as ESCOLAS demandarem livros na reserva técnica, sendo a primeira oferta baseada no limite que cada rede tem direito e a segunda oferta, na ferramenta Doação, de todos os livros remanescentes.
- 03/02/22 a 15/02/22: O sistema estará aberto para SECRETARIAS DE EDUCAÇÃO validarem as demandas das escolas e registrarem suas próprias demandas de livros, observando o limite de até 3% que cada rede tem direito.

- ✓ As solicitações de remanejamento não validadas pelas secretarias no período acima estipulado não serão atendidas.
- As escolas e secretarias poderão demandar livros diretamente na ferramenta de reserva técnica. O diretor da escola, ao acessar o PDDE Interativo será redirecionado ao SIMEC por meio do botão "ACESSAR NOVAS FUNCIONALIDADES" para demandar livros na reserva técnica.
- A reserva técnica tem um limite de até 3% dos livros que a rede de ensino tem direito a receber. Este limite é único para as escolas e suas respectivas secretarias de educação.

Normalmente, os livros didáticos validados pela secretaria de educação referentes à reserva técnica, dentro do limite de até 3%, são encaminhados pelo FNDE diretamente para as escolas urbanas. Para as escolas rurais, os livros da reserva técnica são entregues na secretaria de educação, que é responsável por distribuir os materiais nas referidas escolas. Os livros didáticos da reserva técnica **solicitados pela Secretaria de Educação** são entregues na própria Secretaria, que é responsável por distribuir dos livros para as escolas de sua rede de ensino.

ATENÇÃO! Atualmente o sistema permite que apenas livros do PNLD 2019 – Ensino Fundamental Anos Iniciais e PNLD 2020 – Ensino Fundamental Anos Finais sejam solicitados na Reserva Técnica.

ATENÇÃO! Para demandas de livros do PNLD 2018 – Ensino Médio e EJA 2014, as Escolas e Secretarias de Educação devem acessar o sistema de Doação. O manual encontra-se disponível no link <u>https://www.gov.br/fnde/pt-br/acesso-a-informacao/acoes-e-programas/programas/programas-do-livro/pnld/manuais-pdde-simec</u>.

#### 2. Acesso ao Sistema de Reserva Técnica

Acesse o endereço eletrônico: <u>http://pddeinterativo.mec.gov.br</u> e efetive o login utilizando o CPF e a senha:

| Ace    | esso ao Sistema   |
|--------|-------------------|
| CPF    |                   |
| Senha  |                   |
| Entrar | Esqueceu a senha? |
| Sol    | icitar Cadastro   |
|        |                   |

#### 3. Secretaria de Educação

Segue o passo a passo:

1º) Clique na aba "Livro" localizada na parte superior da tela:

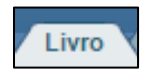

2º) O Sistema apresentará a tela abaixo. A secretaria deverá clicar no botão "Acessar NOVAS FERRAMENTAS COMO EQUIPE MUNICIPAL/ESTADUAL".

| Ivro       Ivro         Livro       Livro         Ista de Escolas / Diretores         Acessar NOVAS FERRAMENTAS COMO EQUIPE MUNICIPAL         Código INEP:         Nome da Escola:         Tipo de Estera da Escola:         Selecione ▼         Localização:         Selecione ▼         CPF do Diretor:         Nome do Diretor:         Estado:         Ceará ▼         Municipic         Antonina do Norte ▼         Pesquisar Minhas escola: |                                              | PDDE Planeiar melhor, realizar mais |
|----------------------------------------------------------------------------------------------------|----------------------------------------------|-------------------------------------|
| Principal ▲ Relatórios Sair          Livro         Lista de Escolas / Diretores         Acessar NOVAS FERRAMENTAS COMO EQUIPE MUNICIPAL         Código INEP:         Nome da Escola:         Nome da Escola:         Tipo de Estera da Escola:         CPF do Diretor:         Nome do Diretor:         Estado:         Cerá ▼         Município:         Antonina do Norte ▼         Pesquisar Minhas escolas Limpar                             | Livro                                        |                                     |
| Livro  Lista de Escolas / Diretores  Acessar NOVAS FERRAMENTAS COMO EQUIPE MUNICIPAL  Código INEP: Nome da Escola: Nome da Escola: Selecione  Localização: Selecione  COF do Diretor: COF do Diretor: Estado: Ceará  Município: Antonina do Norte  Pesquisar Minhas escola: Limpar                                                                                                    | 🟠 Principal 🔌 Relatórios 😵 Sair              |                                     |
| Lista de Escolas / Diretores         Acessar NOVAS FERRAMENTAS COMO EQUIPE MUNICIPAL         Código INEP:         Nome da Escola:         Nome da Escola:         Tipo de Esfera da Escola:         Selecione ♥         Localização:         CPF do Diretor:         Nome do Diretor:         Estado:         Ceará< ♥         Município:         Antonina do Norte ♥         Pesquisar Minhas escola:                                            |                                              | Livro                               |
| Acessar NOVAS FERRAMENTAS COMO EQUIPE MUNICIPAL                                                                                                    |                                              | Lista de Escolas / Diretores        |
| Acessar NOVAS FERRAMENTAS COMO EQUIPE MUNICIPAL         Código INEP:         Nome da Escola:         Nome da Escola:         Tipo de Esfera da Escola:         Selecione ▼         Localização:         Selecione ▼         CPF do Diretor:         Estado:         Ceará         Município:         Antonina do Norte         Pesquisar Minhas escola:                                                                                           |                                              |                                     |
| Código INEP:<br>Nome da Escola:<br>Tipo de Esfera da Escola:<br>Localização:<br>Selecione ▼<br>CPF do Diretor:<br>Estado:<br>Ceará<br>Município:<br>Antonina do Norte<br>Pesquisar Minhas escolas Limpar                                                                                                    | Acessar NOVAS FERRAMENTAS COMO EQUIPE MUNICI | Pal                                 |
| Código INEP:<br>Nome da Escola:<br>Tipo de Esfera da Escola:<br>Localização:<br>CPF do Diretor:<br>Estado:<br>Ceará<br>Município:<br>Antonina do Norte<br>Pesquisar Minhas escolas Limpar                                                                                                    |                                              |                                     |
| Código INEP:<br>Nome da Escola:<br>Tipo de Esfera da Escola:<br>Localização:<br>CPF do Diretor:<br>Estado:<br>Ceará<br>Município:<br>Antonina do Norte<br>Pesquisar Minhas escolas Limpar                                                                                                    |                                              |                                     |
| Código INEP:<br>Nome da Escola:<br>Tipo de Esfera da Escola:<br>Cerf do Diretor:<br>Estado:<br>Ceará<br>Município:<br>Antonina do Norte<br>Pesquisar Minhas escolas Limpar                                                                                                    |                                              |                                     |
| Nome da Escola:   Tipo de Esfera da Escola:   Selecione ▼   Localização:   Selecione ▼   CPF do Diretor:   Estado:   Ceará   Municipio:   Antonina do Norte   Pesquisar Minhas escolas Limpar                                                                                                    | Código INEP:                                 |                                     |
| Tipo de Esfera da Escola:       Selecione ▼         Localização:       Selecione ▼         CPF do Diretor:                                                                                                    | Nome da Escola:                              |                                     |
| Localização: Selecione  CPF do Diretor: Estado: Ceará Município: Antonina do Norte Pesquisar Minhas escolas Limpar                                                                                                    | Tipo de Esfera da Escola:                    | Selecione *                         |
| CPF do Diretor: Nome do Diretor: Estado: Ceará  Municipio: Antonina do Norte  Pesquisar Minhas escolas Limpar                                                                                                    | Localização:                                 | Selecione                           |
| Nome do Diretor:<br>Estado: Ceará<br>Município: Antonina do Norte<br>Pesquisar Minhas escolas Limpar                                                                                                    | CPF do Diretor:                              |                                     |
| Estado:     Ceará       Município:     Antonina do Norte       Pesquisar     Minhas escolas                                                                                                    | Nome do Diretor:                             |                                     |
| Estado: Ceará   Município: Antonina do Norte  Pesquisar Minhas escolas Limpar                                                                                                    | Nome do Diretor.                             |                                     |
| Municipio: Antonina do Norte   Pesquisar Minhas escolas Limpar                                                                                                    | Estado:                                      | Ceará •                             |
| Pesquisar Minhas escolas Limpar                                                                                                    | Município:                                   | Antonina do Norte                   |
|                                                                                                    |                                              | Pesquisar Minhas escolas Limpar     |

3º) Após clicar no botão indicado acima, será redirecionado para o SIMEC:

| » Entidade                                                                                                    |                                                 |  |  |  |  |  |  |  |
|----------------------------------------------------------------------------------------------------|-------------------------------------------------|--|--|--|--|--|--|--|
| SP / Jundiaí MUNICIPAL                                                                                                    |                                                 |  |  |  |  |  |  |  |
| Endereço Remanejamento de livros                                                                                                    | Reserva Técnica Adesão Modelo de Escolha Doação |  |  |  |  |  |  |  |
| Preencha as informações de endereço da Secretaria de Educação, pois essas informações serão utiliadas para o envio de material do PNLD |                                                 |  |  |  |  |  |  |  |
|                                                                                                    |                                                 |  |  |  |  |  |  |  |
| CEP: *                                                                                                    | 13201003                                        |  |  |  |  |  |  |  |
| Endereço: *                                                                                                    | Avenida Doutor Cavalcanti                       |  |  |  |  |  |  |  |
| Complemento:                                                                                                    | Complexo Argos                                  |  |  |  |  |  |  |  |
| Número: *                                                                                                    | 396                                             |  |  |  |  |  |  |  |

4º) Você deverá clicar na ferramenta "Reserva Técnica". Ao clicar na ferramenta da Reserva Técnica será visualizado o **Termo de Uso e Responsabilidade** que a secretaria de educação deverá ler e clicar no botão DE ACORDO para prosseguir:

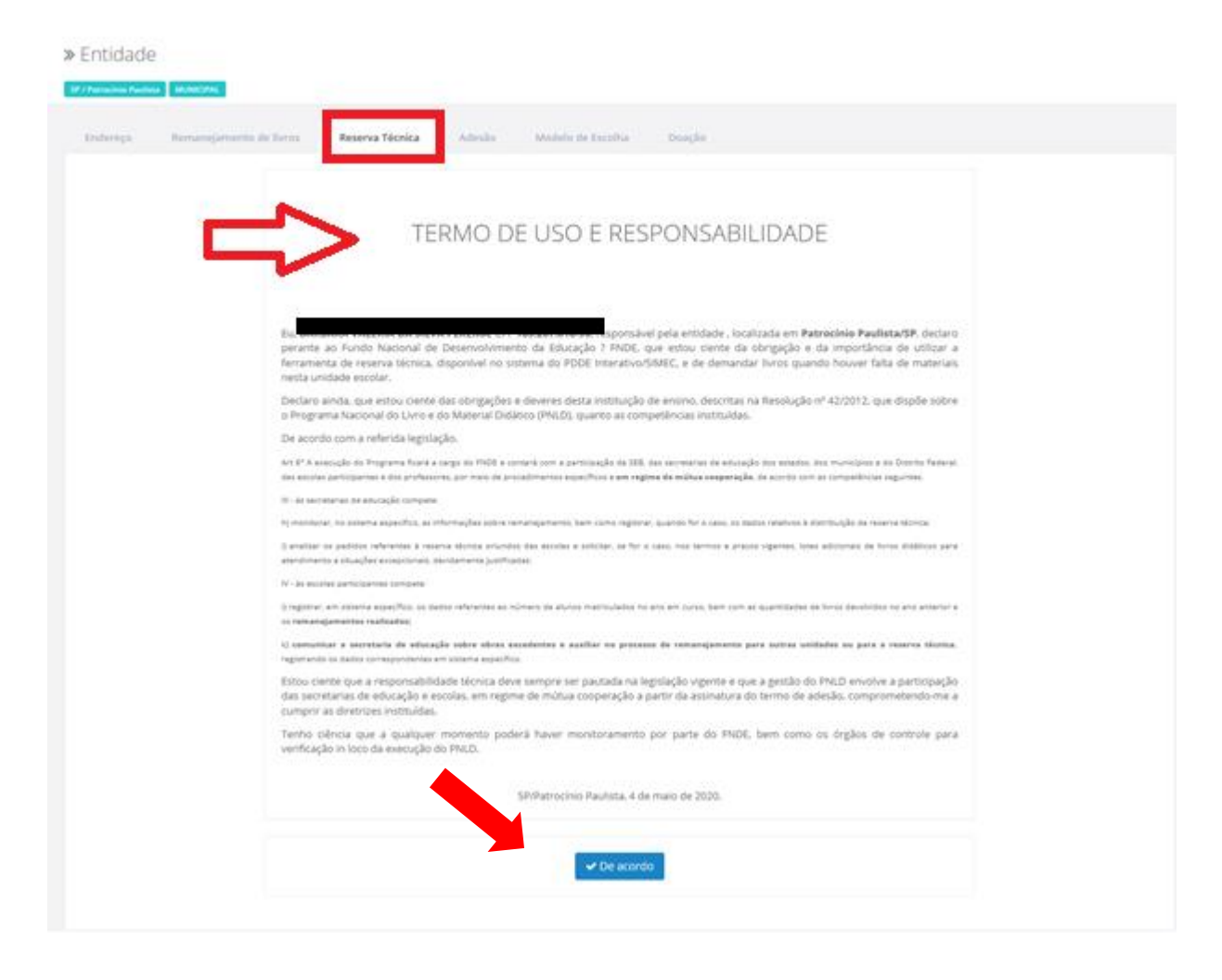

# 5º) Após clicar no botão **De Acordo**, o sistema redirecionará para a aba **Orientações.** Leia atentamente antes de prosseguir:

| Endereço Remanejamento de livros Reserva Técnica Adesão Modelo de Escolha Doação                                                                                                    |
|----------------------------------------------------------------------------------------------------|
| Orientações OFERTAS RT DEMANDAS RT DEMANDAS RT em atendimento HISTÓRICO                                                                                                    |
| Olá, bem-vindo ao Módulo de Reserva Técnica! Essa ferramenta possibilita que escolas e secretarias de educação demandem livros didáticos quando o remanejamento não é suficiente para suprir a falta de material.                                                                                                    |
| Pode haver pequenas oscilações entre o número de livros adquiridos pelo FNDE e as matrículas efetivamente realizadas nas escolas. Essa situação pode ocorrer devido a rotatividade dos alunos dentro da rede de ensino ou entre redes de ensino. Pode ocorrer também devido aos acréscimos de matrículas não computadas no censo escolar. |
| A reserva técnica corresponde a cerca de 3% dos quantitativos totais de livros adquiridos para cada rede de ensino e se destina a viabilizar o ajuste final das projeções de matrículas em relação ao censo escolar.                                                                                                    |
| Dentro desse limite, cabe à Secretaria de Educação verificar a possibilidade de atendimento das demandas de reserva técnica das escolas de sua rede de ensino.                                                                                                    |
| Observações importantes:                                                                                                    |
| 1. As secretarias de educação devem validar os pedidos de reserva técnica das escolas. Demandas não validadas pelas secretarias de educação não serão atendidas.                                                                                                    |

6º) Em seguida, acesse a aba **"OFERTAS RT".** Nessa aba a secretaria terá acesso a todos os títulos disponíveis dentro do limite de até 3% da rede de ensino. As demandas de remanejamento não autorizadas ou canceladas foram migradas automaticamente, mas precisam ser analisadas e validadas pela Secretaria para serem atendidas.

| Orientações               | OFERTAS RT DEMA | NDAS RT DEMANDAS RT em aten |                     |                                                       |   |
|---------------------------|-----------------|-----------------------------|---------------------|-------------------------------------------------------|---|
|                           |                 |                             | differito Historico |                                                       |   |
|                           |                 |                             |                     |                                                       |   |
| Pesquisar Ofer            | tas             |                             |                     |                                                       |   |
| Programa:                 |                 |                             |                     |                                                       |   |
|                           |                 |                             |                     |                                                       |   |
| Selecione                 |                 | Ŧ                           |                     |                                                       |   |
| Selecione                 | Status:         | v                           |                     |                                                       |   |
| Selecione<br>Ano:<br>2020 | Status:         | ▼<br>▼                      |                     |                                                       |   |
| Selecione Ano: 2020       | Status:         | •                           | ± ∎ *               | Pesquisa<br>råpida: <b>3</b> Digite o texto para bust | с |

7º) Na aba "OFERTAS RT" foram implementados filtros para facilitar as pesquisas da Secretaria de Educação no momento da validação. No filtro PROGRAMA é possivel selecionar o programa de derminado título ofertado na Reserva Técnica. Dessa forma será elencada a relação de titulos ofertados de determinado Programa. Ex: PNLD 2019 (anos iniciais do ensino fundamental) e PNLD 2020 (anos finais do ensino fundamental).

| Orientações     OFERTAS RT     DEMANDAS RT     DEMANDAS RT em atendimento     HISTÓRICO |                                |          |                        |                 |         |          |                               |                        |             |
|-----------------------------------------------------------------------------------------|--------------------------------|----------|------------------------|-----------------|---------|----------|-------------------------------|------------------------|-------------|
| Pesquis                                                                                 | ar Ofertas                     |          |                        |                 |         |          |                               |                        |             |
| Program                                                                                 | a:                             |          |                        | Component       | te:*    |          |                               |                        |             |
| PNLD 2                                                                                  | 019 - Educaçã <b>o</b> Infanti | e Anos I | niciais d <b>o</b> 🛛 🛪 | Selecione       |         |          | v                             |                        |             |
| Ano:                                                                                    |                                | Status:  | :                      |                 |         |          |                               |                        |             |
|                                                                                         |                                |          |                        | _               |         |          |                               |                        |             |
| 2020                                                                                    | × *                            | Seleci   | ione                   | ·               |         |          |                               |                        |             |
| 2020                                                                                    | X Ŧ                            | Selec    | ione                   | •               |         | Ŧ        | Pesquisa<br>rápida:           | <b>1</b> Digite o text | o para busc |
| 2020                                                                                    | X v                            | Ano      | Cód. Livro             | Título do Livro | Editora | Exemplar | Pesquisa<br>rápida:<br>Progra | Digite o text<br>ama   | o para busc |

8º) No filtro **ANO** é possivel selecionar os títulos ofertados na Reserva Técnica durante determinado exercício. Dessa forma será elencada a relação de títulos ofertados durante o período em que a Reserva Técnica estava aberta naquele ano.

| Orientações     OFERTAS RT     DEMANDAS RT     DEMANDAS RT em atendimento     HISTÓRICO |          |                     |              |                 |         |          |                     |                    |        |
|-----------------------------------------------------------------------------------------|----------|---------------------|--------------|-----------------|---------|----------|---------------------|--------------------|--------|
| Pesquisar Oferta                                                                        | s        |                     |              |                 |         |          |                     |                    |        |
| Programa:                                                                               |          |                     |              | Component       | .e: *   |          |                     |                    |        |
| PNLD 2019 - Educa                                                                       | ão Infai | ntil e Anos Iniciai | s do 🗙 🔻     | Selecione       |         |          | v                   |                    |        |
| Ano:                                                                                    |          | Status:             |              |                 |         |          |                     |                    |        |
| 2019                                                                                    | × v      | Selecione           | v            |                 |         |          |                     |                    |        |
|                                                                                         |          | 1                   | 6            |                 |         |          | Pesquisa<br>rápida: | Digite o texto par | a busc |
|                                                                                         |          |                     | These de Lie | rr <del>o</del> | Editora | Exemplar |                     | Programa           | Ce     |
| Status                                                                                  | Ano      | Cód. Livro          | 11010-00-01  |                 |         |          |                     |                    |        |

9º) No filtro SITUAÇÃO é possivel selecionar os títulos ofertados na Reserva Técnica pelas seguintes opções: Cadastrada, Aguardando Autorização, Concluída e Cancelada.

| nereço nemanejamene         | o de livro | Reser           | va Técnica Adi       | esão Modelo d         | ie Escolha     | Doação                                                             |                                 |
|-----------------------------|------------|-----------------|----------------------|-----------------------|----------------|--------------------------------------------------------------------|---------------------------------|
| Orientações OFERTAS         | R⊤         | DEMANDAS        | RT DEMANDAS          | RT em atendimento     | HISTÓRIC       | 50                                                                 |                                 |
| Pesquisar Ofertas           |            |                 |                      |                       |                |                                                                    |                                 |
| Programa:                   |            |                 | Componen             | te: *                 |                |                                                                    |                                 |
| PNLD 2019 - Educação Infant | il e Ar    | iciais do 🔉     | : 🔹 Selecione        |                       |                |                                                                    |                                 |
| Ano:                        | Statur     | 9:              |                      |                       |                |                                                                    |                                 |
| 2020 🗙 🔻                    | Agua       | ardando V 🔉     | . <b>.</b>           |                       |                |                                                                    |                                 |
|                             |            |                 |                      |                       | Ŧ              | Pesquisa<br>rápida: 🚯 Digite o tex                                 | to para busc                    |
| Status                      | Ano        | Cód. Livro      | Título do Livro      | Editora               | Exemplar       | Programa                                                           | Componer                        |
| Aguardando Autorização      | 2020       | 0069P19021004IL | LIGAMUNDO MATEMÁTICA | SARAIVA EDUCACAO S.A. | Livro do aluno | PNLD 2019 - Educação Infantil e Anos Iniciais do Ensino Funda∝enta | Matemática: a nos iniciais do r |
|                             |            |                 |                      |                       |                |                                                                    |                                 |
| Aguardando Autorização      | 2020       | 0069P19021002IL | LIGAMUNDO MATEMÁTICA | SARAIVA EDUCACAO S.A. | Livro do aluno | PNLD 2019 - Educação Infantil e Anos Iniciais do Ensino Funda∝enta | Matemática: anos iniciais do i  |

#### Cadastrada

Título Ofertado na Reserva Técnica que ainda não foi demandado por nenhuma escola para validação.

ndo autorização Título Demandado pelas escolas na Reserva Técnica aguardando validação da Secretaria de Educação.

Título ofertado e demandado na Reserva Técnica, cujo quantitativo ofertado já esgotou, ou seja, saldo igual a 0.

Cancelada Título ofertado na Reserva Técnica que por alguma razão foi excluido pelo usuário Ofertante (Secretaria de Educação).

|   | - 📀 | Aguardando Autorização | 2020 | 0075P19041002IL | LIGAMUNDO HISTÔRIA                         | SARAIVA EDUCACAO S.A. | Livro do aluno | PNLD 2019 - Educação Infantil |
|---|-----|------------------------|------|-----------------|--------------------------------------------|-----------------------|----------------|-------------------------------|
| / | 0   | Aguardando Autorização | 2020 | 0176P19061002IL | PROJETO PRESENTE ARTE                      | EDITORA MODERNA LTDA  | Livro do aluno | PNLD 2019 - Educação Infantil |
| / | . 💿 | Cadastrada             | 2020 | 0016P20062008IL | MOSAICO ARTE                               | EDITORA SCIPIONE S.A. | Livro do aluno | PNLD 2020 - Obras Didáticas   |
| / | 0   | Cadastrada             | 2020 | 0305P20503025IL | IDENTIDADE EM AÇÃO – PROJETOS INTEGRADORES | EDITORA MODERNA LTDA  | Livro do aluno | PNLD 2020 - Obras Didáticas   |
|   |     |                        |      |                 |                                            |                       |                |                               |

Ao clicar nesse ícone é possível realizar a visualização do título em outra tela com a relação das escolas que o demandaram, saldo disponível e saldo remanescente após as validações.

10º) Ao clicar no ícone Visualização uma nova tela abrirará para que a Secretaria de Educação realize a análise e validação das demandas

pendentes.

|                                                |                                           |                                  |             |                                        |              |                |                 | ± 🗎 🔅              | Pesquisa<br>rápida: | Digite o texto | para busc          |             |
|------------------------------------------------|-------------------------------------------|----------------------------------|-------------|----------------------------------------|--------------|----------------|-----------------|--------------------|---------------------|----------------|--------------------|-------------|
|                                                |                                           | Status                           | Ano         | Cód. Livro                             | Título do    | > Livro        |                 | Editora            |                     | Exemplar       |                    | Р           |
|                                                | 0                                         | guardandc Autorização            | 2020        | 0069P19021004IL                        | LIGAMUNDO N  | IATEMÁTICA     |                 | SARAIVA EDUCACAO S | 5A.                 | Livro do aluno | PNLD 2019 - Educaç | âo Infantil |
| 4                                              | ✓ Visua                                   | alizar<br>guaruande Autorização  | 2020        | 0069P19021002IL                        | LIGAMUNDO M  | IATEMÁTICA     |                 | SARAIVA EDUCACAO S | 5A.                 | Livro do aluno | PNLD 2019 - Educaç | âo Infantil |
| » Lista de sol<br>0069P1902<br>Ensino Fundam   | ista de solicitações de demandas          |                                  |             |                                        |              |                |                 |                    |                     |                |                    |             |
| Demandas Pe<br>Total de Livro<br>Qtd. Ofertado | ndentes de<br>os sobrando<br>a limitada à | Validação: 0<br>: 112<br>3%: 112 |             |                                        |              |                |                 |                    |                     |                |                    |             |
|                                                |                                           |                                  |             | ± • •                                  |              |                |                 |                    |                     |                |                    |             |
|                                                |                                           | Demandado Por                    |             | Escola                                 | UF/Município | Qtd. Demandada | Qtd. Autorizada |                    |                     |                |                    |             |
| 2                                              | ×                                         | LUCIANA REGINA ZANIRATTO (02/06/ | 2020 14:24; | APARECIDA MERINO ELIAS EMEB (35305662) | SP/jundia;   | 1              |                 |                    |                     |                |                    |             |
|                                                | *                                         | DEBORAJANSONIS RIBEIRO (02/06/2/ | 020 14:24)  | NASSIB CURY PROFESSOR EMEB (35194153)  | SP/Jundia;   | 11             |                 |                    |                     |                |                    |             |
| 4                                              |                                           |                                  |             |                                        |              |                | Þ               |                    |                     |                |                    |             |
| Fecha                                          | ar                                        |                                  |             |                                        |              |                |                 |                    |                     |                |                    |             |

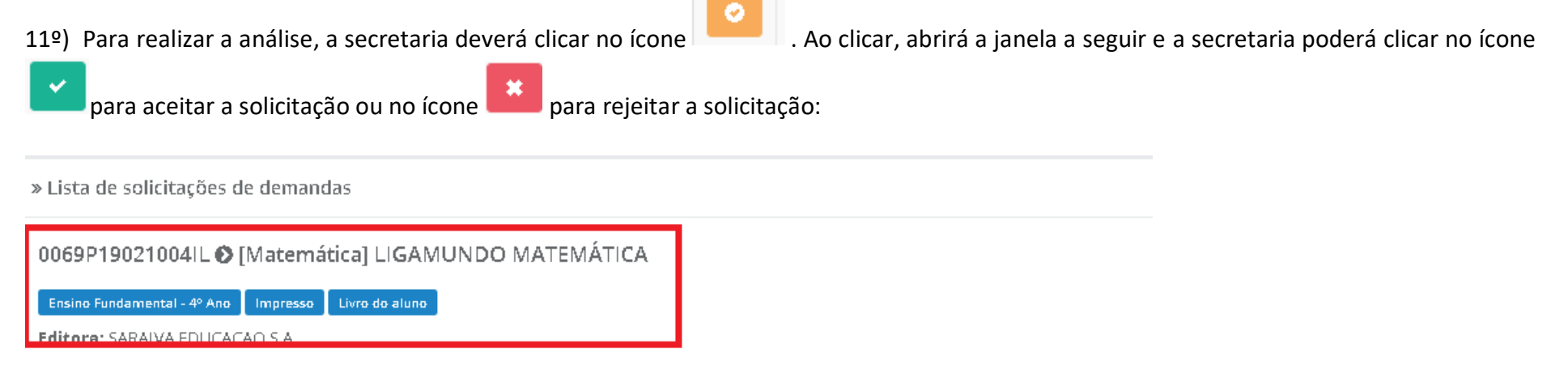

Demandas Pendentes de Validação: 0

Total de Livros sobrando: 112

Qtd. Ofertada limitada à 3%: 112

|   |                                             | ¥ 1                                    |              |                |                 |
|---|---------------------------------------------|----------------------------------------|--------------|----------------|-----------------|
|   | Demandado Por                               | Escola                                 | UF/Município | Qtd. Demandada | Qtd. Autorizada |
|   | LUCIANA REGINA ZANIRATTO (02/06/2020 14:24) | APARECIDA MERINO ELIAS EMEB (35305662) | SP/jundia;   | 1              |                 |
|   | DEBORAJANSONIS RIBEIRO (02/06/2020 14:24)   | NASSIB CURY PROFESSOR EMEB (35194153)  | SP/Jundia)   | 11             |                 |
| 4 |                                             |                                        |              |                | Þ               |

Fechar

**Observação importante:** No campo **quantidade ofertada limitada à 3%** aparecerá inicialmente o **quantitativo total de livros** de sua rede disponíveis na reserva técnica. A **quantidade autorizada** pode ser alterada! A Secretaria deverá autorizar a quantidade de livros que julgar conveniente, de modo a atender o maior número de escolas possível. **Atenção:** Caso a quantidade autorizada seja igual à quantidade ofertada, este título esgotará na reserva técnica e outras escolas não poderão ser atendidas.

A secretaria de educação poderá validar parcialmente o pedido da escola. Neste caso, deverá preencher a coluna da quantidade autorizada com

o novo quantitativo e clicar no ícone 🕒

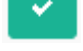

» Lista de solicitações de demandas

| 0069P19021004IL 📀                                | [Matemática] LIGAMUNDO N                    | 1ATEMÁTICA                             |              |                |              |
|--------------------------------------------------|---------------------------------------------|----------------------------------------|--------------|----------------|--------------|
| Ensino Fundamental - 4º Ano                      | Impresso Livro do aluno                     |                                        |              |                |              |
| Editore: SARAIVA EDLICA<br>Demandas Pendentes di | CAO S A                                     |                                        |              |                |              |
| Total de Livros sobrand                          | <b>o:</b> 112                               |                                        |              |                |              |
| Qtd. Ofertada limitada                           | <b>à 3%:</b> 112                            |                                        |              |                |              |
|                                                  |                                             | ± 16 🌣                                 |              |                |              |
|                                                  | Demandado Por                               | Escola                                 | UF/Município | Qtd. Demandada | Qtd. Autoria |
|                                                  | LUCIANA REGINA ZANIRATTO (02/06/2020 14:24) | APARECIDA MERINO ELIAS EMEB (35305662) | SP/Jundia)   | 1              |              |
|                                                  | DEBORAJANSONIS RIBEIRO (02/06/2020 14:24)   | NASSIB CURY PROFESSOR EMEB (35194153)  | SP/Jundia)   | 11             |              |
| 4                                                |                                             |                                        |              |                |              |
| Fechar                                           |                                             |                                        |              |                |              |

O saldo indicado no campo "Qtd. Ofertada limitada à 3%" corresponde ao total de livros que a secretaria possui de acordo com os 3% de livros didáticos disponíveis para a reserva técnica. Esse valor vai diminuindo de acordo com as validações realizadas pela secretaria. É possível verificar esse quantitativo no campo Total de Livros Sobrando.

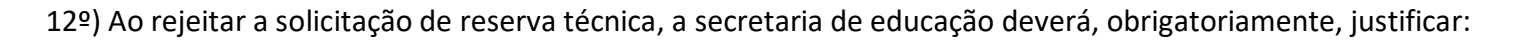

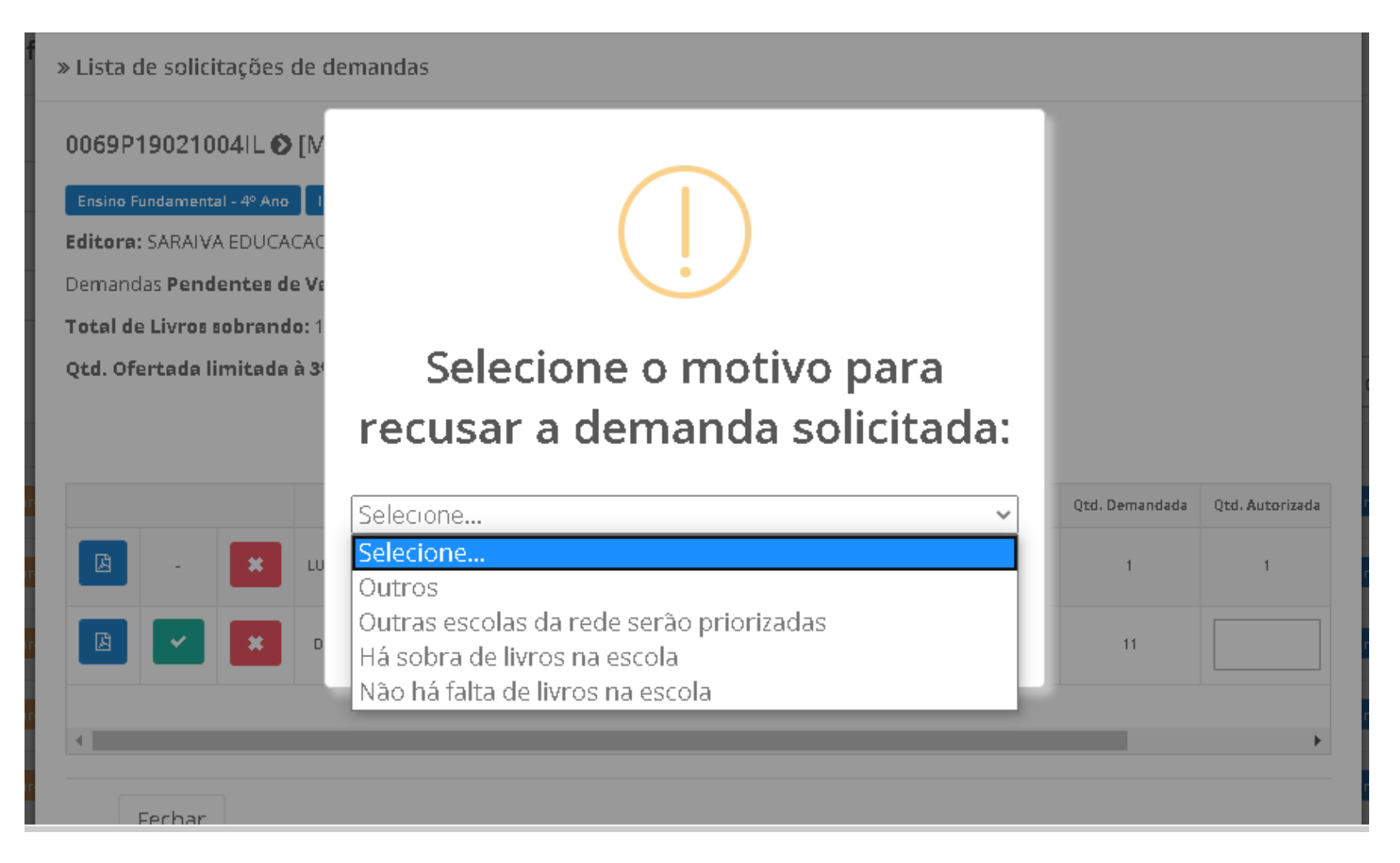

13º) Ao abrir a solicitação de reserva técnica de cada título, a situação dos pedidos das escolas poderá aparecer da seguinte maneira:

| » Lista de solicitações de de                                                               | mandas                                              |              |                |                 |                      |
|---------------------------------------------------------------------------------------------|-----------------------------------------------------|--------------|----------------|-----------------|----------------------|
| 0069P19021002IL 🕑 [Mar                                                                      | temática] LIGAMUNDO MATEMÁ                          | TICA         |                |                 |                      |
| Ensino Fundamental - 2º Ano Imp                                                             | resso Livro do aluno                                |              |                |                 |                      |
| Editora: SARAIVA EDUCACAO S                                                                 | A.                                                  |              |                |                 |                      |
| Demandas Pendentes de Vall<br>Total de Livros sobrando: 100<br>Qtd. Ofertada limitada à 3%: | 120                                                 | ÷            |                |                 |                      |
| Demandado Por                                                                               | Escola                                              | UF/Município | Qtd. Demandada | Qtd. Autorizada | Situação             |
| PEREIRAJOANICO (02/06/2020 14:54)                                                           | MARIA ANGELICA LORENCON PROFA EMEB (35449982)       | SP/Jundia)   | 20             | 20              | Demanda validada     |
| EGINA ZANIRATTO (02/06/2020 14:54)                                                          | APARECIDA <mark>MERINO ELIAS EMEB (35305662)</mark> | SP/Jundia)   | ٥              | 0               | Demanda recusada     |
| EGINA ZANIRATTO (02/05/2020 14:54)                                                          | APARECIDA MERINO ELIAS EMEB (35305662)              | SP/Jundia)   | 1              |                 | Aguardando validação |
| PEREIRAJOANICO (02/06/2020 14:54)                                                           | AMERICO MENDES EMEB (35207330)                      | SP/Jundia)   | 5              |                 | Aguardando validação |

Aguardando validação - A solicitação de reserva técnica da escola ainda não foi analisada pela secretaria de educação. Ressaltamos que apenas as demandas validadas pelas secretarias serão atendidas pelo FNDE.

Demanda validada - A secretaria de educação já validou a solicitação de reserva técnica da escola, porém a demanda ainda não foi processada pelo FNDE.

Demanda recusada

- A secretaria de educação analisou a demanda e recusou a solicitação de reserva técnica da escola.

14<sup>o</sup>) A secretaria de educação também pode solicitar reserva técnica em seu próprio nome para atender as escolas de sua rede de ensino. Nesse caso, os livros didáticos da reserva técnica solicitados pela Secretaria de Educação serão entregues na própria Secretaria, que será responsável distribuir os livros para as escolas da rede de ensino. Basta clicar na aba **"DEMANDAS RT"** para demandar livros em nome da secretaria:

| Orientações OFERTAS RT DEMANDAS RT DEMANDAS RT em atendimento HISTÓRICO  |  |
|--------------------------------------------------------------------------|--|
| Demandar Livros                                                          |  |
| Zesquisar Demandas                                                       |  |
| Jesquisar Demandas                                                       |  |
|                                                                          |  |
| Programa:                                                                |  |
| Selecione 🔹                                                              |  |
| Ano: Status: Demandado para:                                             |  |
| Programa:       Selecione       Ano:       Status:       Demandado para: |  |

Na aba Demandas RT os filtros disponibilizados se aplicam da mesma forma como na aba Ofertas RT (itens 7°, 8° e 9° desse manual).

# 15º) Ao clicar em "Demandar Livros" uma nova tela abrirá, leia atentamente as orientações.

| » DEMANDAR RESERVA TÉCNICA                                                                                                    |           |  |  |  |  |  |  |  |  |
|----------------------------------------------------------------------------------------------------|-----------|--|--|--|--|--|--|--|--|
| A Secretaria de Educação poderá indicar outro endereço ao selecionar a opção "Solicitar outra localidade", caso possua depósitos em<br>outros locais. Os livros serão encaminhados ao depósito indicado. Nesse caso, a Secretaria também será responsável por realizar a<br>distribuição dos livros para as escolas de sua rede.<br>A Secretaria de Educação também poderá demandar reserva técnica para uma escola específica ao selecionar a opção "ESCOLA". Os<br>livros serão entregues diretamente na escola indicada. |           |  |  |  |  |  |  |  |  |
| Solicitar para: *                                                                                                    | Selecione |  |  |  |  |  |  |  |  |
| Programa: *                                                                                                    | Selecione |  |  |  |  |  |  |  |  |
| Qtd.Demandada: *                                                                                                    |           |  |  |  |  |  |  |  |  |
| 🗄 Salvar 🛛 Fechar                                                                                                    |           |  |  |  |  |  |  |  |  |

16<sup>o</sup>) Ao clicar em **"Demandar Livros"** uma nova tela abrirá, leia atentamente as orientações. Após, selecionar para quem os livros serão encaminhados, o programa ao qual o título selecionado pertence, o componente, a série/ano, a quantidade de livros que deseja solicitar na reserva técnica e salvar o registro:

| A Sec<br>outro<br>distri | retaria de Educação poder<br>s locais. Os livros serão en<br>buição dos livros para as e | á indicar outro endereço ao selecionar a opção "Solicitar outra localidade", caso possua depósitos e<br>caminhados ao depósito indicado. Nesse caso, a Secretaria também será responsável por realizar a<br>scolas de sua rede. |
|--------------------------|------------------------------------------------------------------------------------------|----------------------------------------------------------------------------------------------------|
| A Sec<br>livros          | retaria de Educação també<br>serão entregues diretame                                    | em poderá demandar reserva técnica para uma escola específica ao selecionar a opção "ESCOLA". O<br>nte na escola indicada.                                                                                                    |
|                          | Solicitar para: *                                                                        | Selecione                                                                                                    |
|                          | Programa: *                                                                              | Selecione                                                                                                    |
|                          | Qtd.Demandada: *                                                                         |                                                                                                    |

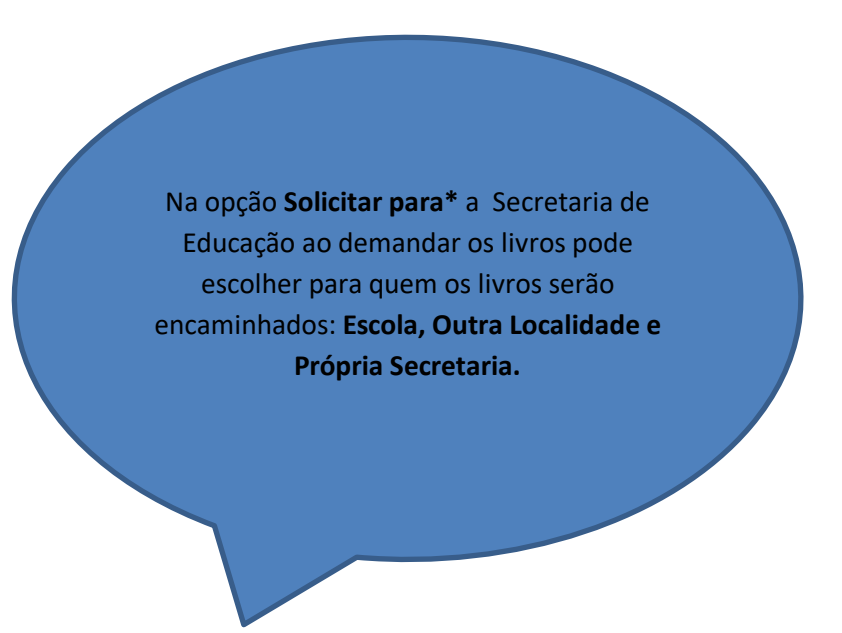

### ATENÇÃO!

Atualmente o sistema permite que apenas livros do PNLD 2019 – Ensino Fundamental Anos Iniciais e PNLD 2020 – Ensino Fundamental Anos Finais sejam solicitados na Reserva Técnica. 17º) Selecione o(s) título(s) faltantes e preencha o quantitativo em Qtd. Demandada\*, após o preenchimento com a quantidade de livros

| Solicit               | ar para: *      | Própria Secreta                  | aria                    |                                                                    | ×                  | ٣    |  |  |  |
|-----------------------|-----------------|----------------------------------|-------------------------|--------------------------------------------------------------------|--------------------|------|--|--|--|
| Pr                    | ograma: *       | PNLD 2019 - Ed                   | lucação Infantil e Anos | : Iniciais do Ensino Fundamental (PNLD)                            | ×                  | •    |  |  |  |
| Comp                  | onente: *       | Arte                             |                         |                                                                    | ×                  | •    |  |  |  |
|                       | Série: *        | :: * Ensino Fundamental - 1º Ano |                         |                                                                    |                    |      |  |  |  |
| Qtd.Dem               | andada: *       | 1                                |                         |                                                                    |                    |      |  |  |  |
|                       |                 |                                  | ± 1                     | *                                                                  |                    |      |  |  |  |
| Título do livro       | Cod.Livro       | Exemplar                         | Editora                 | Programa                                                           | Qtd.Disponi        | ível |  |  |  |
| PROJETO PRESENTE ARTE | 0176P190610011L | Livro do aluno                   | EDITORA MODERNA LTDA    | PNLD 2019 - Educação Infantil e Anos Iniciais do Ensino Fundamenta | əl 126             |      |  |  |  |
|                       |                 |                                  |                         |                                                                    | Total de registros | s: 1 |  |  |  |
| (                     |                 |                                  |                         |                                                                    |                    | ×.   |  |  |  |
|                       |                 |                                  |                         |                                                                    |                    |      |  |  |  |
| 🕀 Salvar 🛛 Fe         | echar           |                                  |                         |                                                                    |                    |      |  |  |  |

Será possível solicitar apenas um quantitativo de livros igual ou menor a quantidade disponível. Caso a quantidade demandada seja maior do que a quantidade disponível aparecerá a seguinte informação:

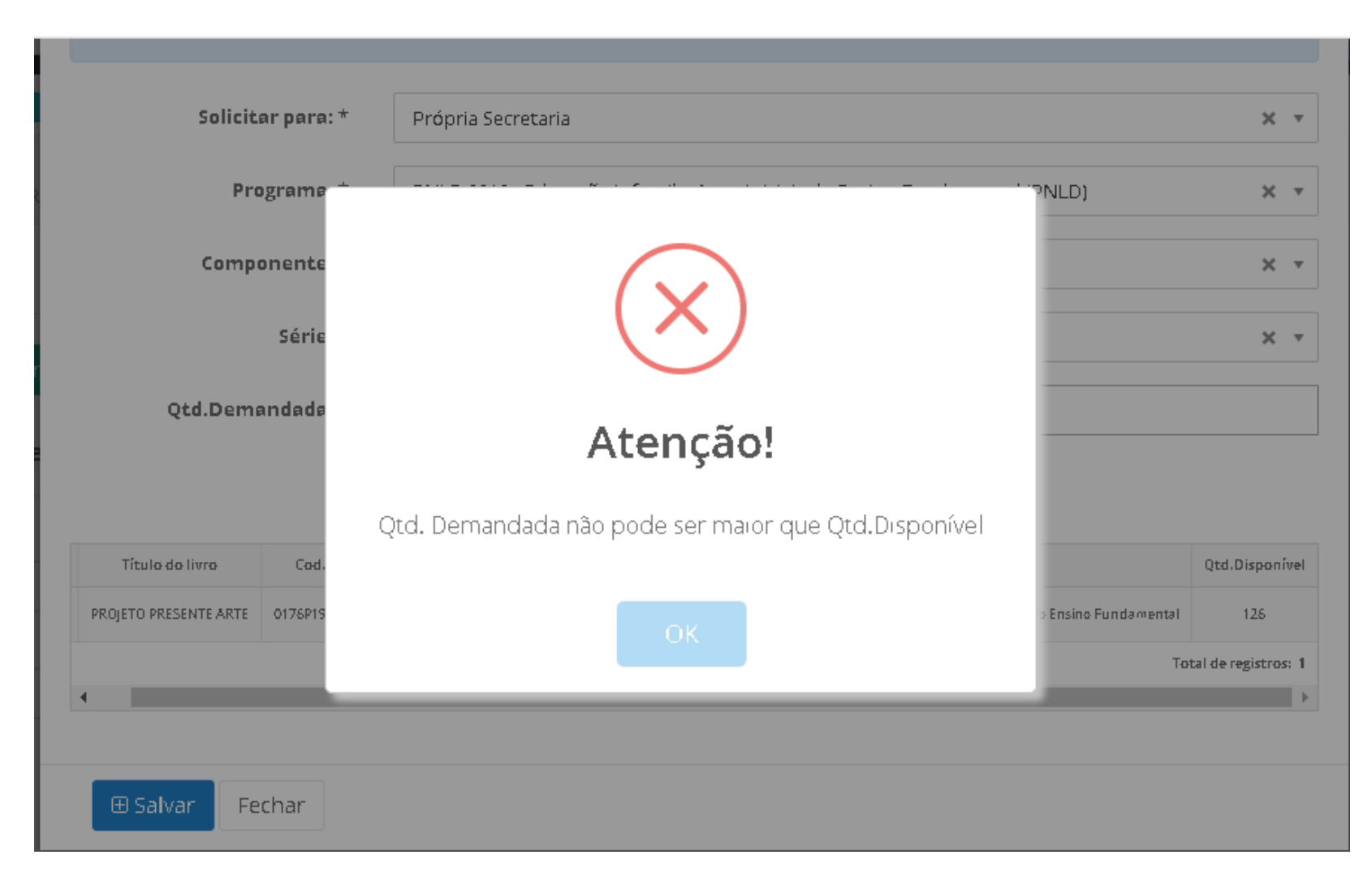

18º) Quando a Secretaria de Educação selecionar o filtro **Solicitar para**\* deverá escolher para onde os livros demandados serão encaminhados. Ao selecionar **Escola** deverá digitar o número INEP no campo Código INEP\* e automaticamente no campo Nome da Escola aparecerá o nome da instituição:

| » DEMAND                                                   | DAR RESERVA TÉCNICA                                                                                                    |           |     |  |  |  |  |  |  |  |
|------------------------------------------------------------|----------------------------------------------------------------------------------------------------|-----------|-----|--|--|--|--|--|--|--|
| A Secret<br>outros li<br>distribu<br>A Secret<br>livros se | A Secretaria de Educação poderá indicar outro endereço ao selecionar a opção "Solicitar outra localidade", caso possua depósitos em<br>outros locais. Os livros serão encaminhados ao depósito indicado. Nesse caso, a Secretaria também será responsável por realizar a<br>distribuição dos livros para as escolas de sua rede.<br>A Secretaria de Educação também poderá demandar reserva técnica para uma escola específica ao selecionar a opção "ESCOLA". Os<br>livros serão entregues diretamente na escola indicada. |           |     |  |  |  |  |  |  |  |
|                                                            | Solicitar para: *                                                                                                    | Escola    | × * |  |  |  |  |  |  |  |
|                                                            | Código INEP: *                                                                                                    |           |     |  |  |  |  |  |  |  |
|                                                            | Nome da escola:                                                                                                    |           |     |  |  |  |  |  |  |  |
|                                                            | Programa: *                                                                                                    | Selecione | ٣   |  |  |  |  |  |  |  |
|                                                            | Qtd.Demandada: *                                                                                                    |           |     |  |  |  |  |  |  |  |
|                                                            |                                                                                                    |           |     |  |  |  |  |  |  |  |
| 🖽 Sal                                                      | var Fechar                                                                                                    |           |     |  |  |  |  |  |  |  |

19º) Ao selecionar o filtro **Solicitar para\*** se a Secretaria de Educação optar por enviar os Livros para **Outra Localidade** deverá preencher os campos corretamente e obrigatoriamente com o **CEP\***, **Município\***, **Endereço\* e Complemento** quando houver:

|         | Solicitar para: * | Outra Localidade | X v |
|---------|-------------------|------------------|-----|
|         |                   |                  |     |
|         | CEP: *            |                  |     |
|         | Município: *      |                  |     |
|         | Endereço: *       |                  |     |
|         | Complemento:      |                  |     |
|         | Número:           |                  |     |
|         | Bairro: *         |                  |     |
|         |                   |                  |     |
|         | Programa: *       | Selecione        | v   |
| (       | Qtd.Demandada: *  |                  |     |
|         |                   |                  |     |
| ⊕ Salva | Fechar            |                  |     |

20º) Na aba **"Demandas RT"** os pedidos ficarão registrados conforme tela abaixo. Não há necessidade de validação para pedidos realizados pela própria Secretaria de Educação, os pedidos são validados automaticamente quando feitos pela Secretaria de Educação:

| Ano: Status: Demandado para: |                                                                              |                                                                                                    |  |  |  |  |  |
|------------------------------|------------------------------------------------------------------------------|----------------------------------------------------------------------------------------------------|--|--|--|--|--|
|                              |                                                                              |                                                                                                    |  |  |  |  |  |
| Digite o texto pa            | ara busc                                                                     |                                                                                                    |  |  |  |  |  |
| Editora                      | Exemplar                                                                     |                                                                                                    |  |  |  |  |  |
| SARAIVA EDUCACAO S.A.        | Livro do aluno                                                               | P                                                                                                    |  |  |  |  |  |
| EDITORA MODERNA LTDA         | Livro do aluno                                                               | P                                                                                                    |  |  |  |  |  |
|                              | Digite o texto p<br>Editora<br>SARAIVA EDUCACAO S.A.<br>EDITORA MODERNA LIDA | Digite o texto para busc       Editora     Exemplar       SARAIVA EDUCACAO SA.     Livro do aluno       EDITORA MODERNA LIDA     Livro do aluno |  |  |  |  |  |

21º) Após a demanda ser realizada pela Secretaria de Educação, a mesma deverá indicar no sistema quando receber o material clicando no ícone

| ~        |              |                        |                           |                           |                                                      |                   |
|----------|--------------|------------------------|---------------------------|---------------------------|------------------------------------------------------|-------------------|
|          | Demandado pa | ra:                    |                           |                           |                                                      |                   |
| ~        |              |                        |                           |                           |                                                      |                   |
|          |              |                        | ± • *                     | Pesquisa<br>rápida:       | Digite o texto pa                                    | ra busc           |
|          |              |                        | D                         |                           | C dite on                                            |                   |
| atus And | o Cod.Livro  | Titulo do livro        | Demandado para            |                           | EOICOFA                                              | Exemplar          |
|          | •            | ▼<br>Demandado pa<br>▼ | ▼<br>Demandado para:<br>▼ | ▼<br>Demandado para:<br>▼ | ▼<br>Demandado para:<br>▼<br>■ Pesquisa<br>rápida: • | ▼ Demandado para: |

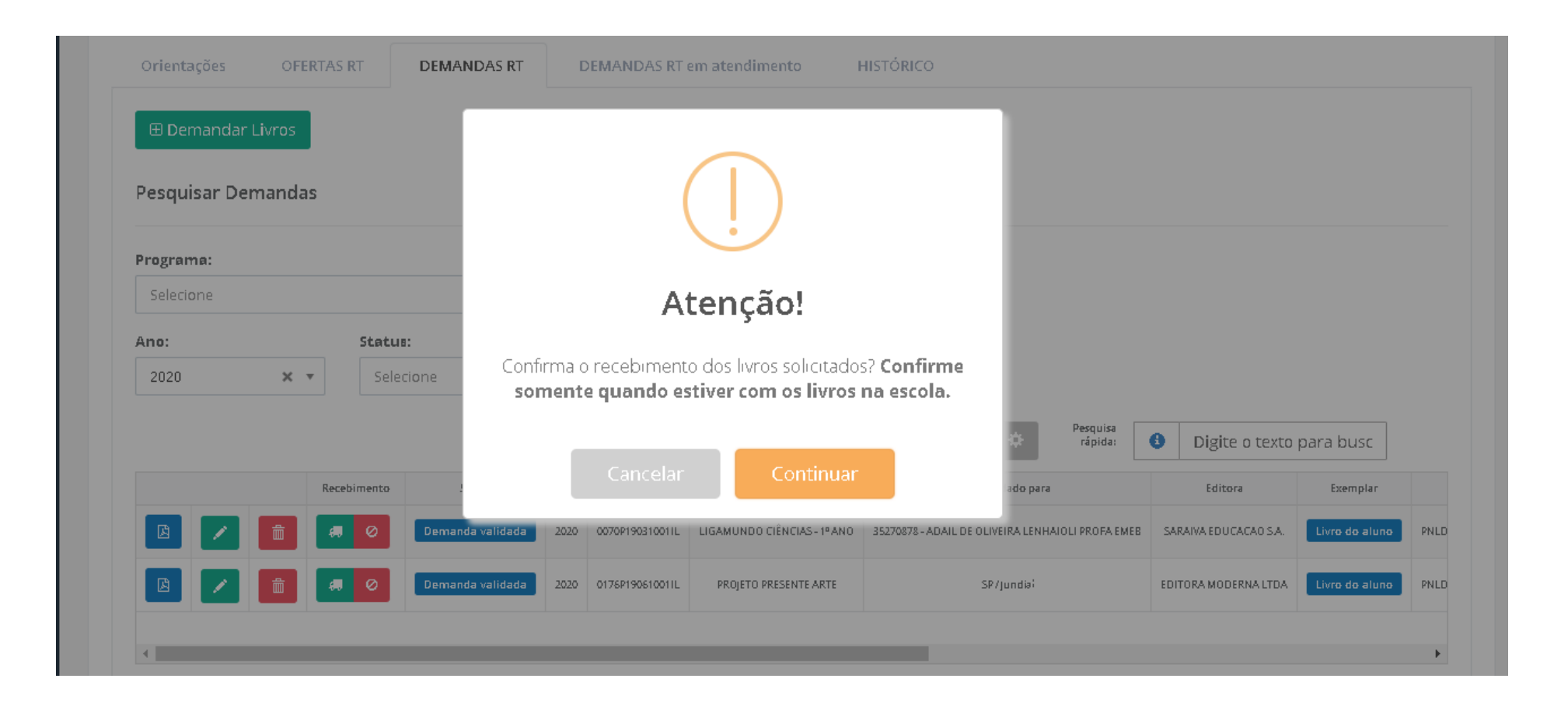

| Orientações OFERTAS | RT       | DEMANDAS RT      | D    | EMANDAS RT (    | em atendimento 🛛 🖁        | IISTÓRICO                      |                     |                       |                |   |
|---------------------|----------|------------------|------|-----------------|---------------------------|--------------------------------|---------------------|-----------------------|----------------|---|
| 🕀 Demandar Livros   |          |                  |      |                 |                           |                                |                     |                       |                |   |
| Pesquisar Demandas  |          |                  |      |                 |                           |                                |                     |                       |                |   |
| rograma:            |          |                  |      |                 |                           |                                |                     |                       |                |   |
| Selecione           |          | Ψ                |      |                 |                           |                                |                     |                       |                |   |
| Ano:                | Status:  |                  | D    | emandado pa     | ira:                      |                                |                     |                       |                |   |
| 2020 🗙 🔻            | Selecio  | one 🔻            |      |                 |                           |                                |                     |                       |                |   |
|                     |          |                  |      |                 |                           | ¥ 1 *                          | Pesquisa<br>rápida: | Digite o texto pa     | ra busc        |   |
| Rec                 | ebimento | Status           | Ano  | Cod.Livro       | Título do livro           | Demandado                      | para                | Editora               | Exemplar       |   |
|                     | ecebido  | Demanda validada | 2020 | 0070P190310011L | LIGAMUNDO CIÊNCIAS-1º ANO | 35270878 - ADAIL DE OLIVEIRA L | ENHAIOLI PROFA EMEB | SARAIVA EDUCACAO S.A. | Livro do aluno | P |
|                     | 0        | Demanda validada | 2020 | 0176P190610011L | PROJETO PRESENTE ARTE     | SP/Jundia                      | i                   | EDITORA MODERNA LTDA  | Livro do aluno | Ρ |
|                     |          |                  |      |                 |                           |                                |                     |                       |                |   |

22º) Ao indicar no sistema o NÃO recebimento do material, clicando no ícone , a secretaria de educação deverá selecionar o motivo do não recebimento/recusa e as informações serão salvas, logo haverá um novo ícone indicando que o material não foi recebido na escola/secretaria

| Orientações   | OFERTAS RT      | DEMANDAS RT      | C    | EMANDAS RT      | em atendimento 💦 🕴          | HISTÓRICO                                         |                       |              |
|---------------|-----------------|------------------|------|-----------------|-----------------------------|---------------------------------------------------|-----------------------|--------------|
| 🕀 Demandar Li | ivros           |                  |      |                 |                             |                                                   |                       |              |
| Pesquisar Dem | iandas          |                  |      |                 |                             |                                                   |                       |              |
| Programa:     |                 |                  |      |                 |                             |                                                   |                       |              |
| Selecione     |                 | •                |      |                 |                             |                                                   |                       |              |
| Ano:          | Statu           | 8:               |      | emandado pa     | ira:                        |                                                   |                       |              |
| 2020          | X V Selecione V |                  |      |                 |                             |                                                   |                       |              |
|               |                 |                  |      |                 |                             | 上 🖹 💠 Pesquisa<br>rápida:                         | Digite o texto pa     | ara busc     |
|               | Recebimento     | Status           | Ano  | Cod.Livro       | Título do livro             | Demandado para                                    | Editora               | Exempla      |
|               | m 🖪 🖉           | Demanda validada | 2020 | 0070P190310011L | LIGAMUNDO CIÊNCIAS - 1º ANO | 35270878 - ADAIL DE OLIVEIRA LENHAIOLI PROFA EMEB | SARAIVA EDUCACAO S.A. | Livro do alu |
|               |                 |                  |      |                 |                             |                                                   |                       |              |

| Orientações      | OFERTAS R | т        | DEMANDAS RT      | DE   | MANDAS RT en    | n atendimento H             | STÓRICO             |                            |        |                       |                |
|------------------|-----------|----------|------------------|------|-----------------|-----------------------------|---------------------|----------------------------|--------|-----------------------|----------------|
| 🕀 Demandar Livro | os        |          |                  |      |                 |                             |                     |                            |        |                       |                |
| Pesquisar Demar  | ndas      |          |                  |      |                 |                             |                     |                            |        |                       |                |
| Programa:        |           |          |                  |      |                 |                             |                     |                            |        |                       |                |
| Selecione        |           |          | Ŧ                |      |                 |                             |                     |                            |        |                       |                |
| Ano:             |           | Status:  |                  | De   | mandado para    | a:                          |                     | 7                          |        |                       |                |
| 2020             | × •       | Selecio  | ne 🔻             |      |                 |                             |                     |                            |        |                       |                |
|                  |           |          |                  |      |                 |                             | ± •                 | Pesquisa<br>rápida:        | 6      | Digite o texto para   | a busc         |
|                  | Rece      | bimento  | Status           | Ano  | Cod.Livro       | Título do livro             | C                   | emandado para              |        | Editora               | Exemplar       |
|                  | Rec       | cebido   | Demanda validada | 2020 | 0070P190310011L | LIGAMUNDO CIÊNCIAS - 1º ANO | 35270878 - ADAIL DI | E OLIVEIRA LENHAIOLI PROF/ | A EMEB | SARAIVA EDUCACAO S.A. | Livro do aluno |
| 🖪 🖊 🛑            | Não r     | recebido | Demanda validada | 2020 | 0176P190610011L | PROJETO PRESENTE ARTE       |                     | SP/Jundia;                 |        | EDITORA MODERNA LTDA  | Livro do aluno |
|                  |           |          | 5                |      |                 |                             |                     |                            |        |                       |                |

23º) Ao indicar no sistema o recebimento do material, clique no ícone e a secretaria de educação poderá obter o Comprovante as demandas realizadas no sistema da Reserva Técnica. O sistema realizará o download em formato PDF do comprovante:

|                | OTERIAST                                                          |                                                               | DEMANDAS RI                                                                                                  | DE                                                 | MANDAS RI er                                                                              | n atendimento 🛛 🖁 Hi                                                                      | STORICO                                                                                                    |                                                                                                    |                                                                                                    |
|----------------|-------------------------------------------------------------------|---------------------------------------------------------------|----------------------------------------------------------------------------------------------------|----------------------------------------------------|-------------------------------------------------------------------------------------------|-------------------------------------------------------------------------------------------|----------------------------------------------------------------------------------------------------|----------------------------------------------------------------------------------------------------|----------------------------------------------------------------------------------------------------|
| ∄ Demandar Liv | /ros                                                              |                                                               |                                                                                                    |                                                    |                                                                                           |                                                                                           |                                                                                                    |                                                                                                    |                                                                                                    |
| esquisar Dema  | andas                                                             |                                                               |                                                                                                    |                                                    |                                                                                           |                                                                                           |                                                                                                    |                                                                                                    |                                                                                                    |
| ograma:        |                                                                   |                                                               |                                                                                                    |                                                    |                                                                                           |                                                                                           |                                                                                                    |                                                                                                    |                                                                                                    |
| Selecione 💌    |                                                                   |                                                               |                                                                                                    |                                                    |                                                                                           |                                                                                           |                                                                                                    |                                                                                                    |                                                                                                    |
| Ano: Status:   |                                                                   |                                                               | De                                                                                                    | mandado pari                                       | a:                                                                                        |                                                                                           |                                                                                                    |                                                                                                    |                                                                                                    |
| 2020           | × ×                                                               | Selecior                                                      | ne 🔻                                                                                                    |                                                    |                                                                                           |                                                                                           |                                                                                                    |                                                                                                    |                                                                                                    |
|                |                                                                   |                                                               |                                                                                                    |                                                    |                                                                                           |                                                                                           | 土 🖿 🌣 Pesquisa<br>rápida:                                                                                                    | Digite o texto para                                                                                                    | abusc                                                                                                    |
|                | Rece                                                              | bimento                                                       | Status                                                                                                    | Ano                                                | Cod.Livro                                                                                 | Título do livro                                                                           | Demandado para                                                                                                    | Editora                                                                                                    | Exemplar                                                                                                    |
| B 🖊            | fill Re                                                           | cebido                                                        | Demanda validada                                                                                             | 2020                                               | 0070P19031001IL                                                                           | LIGAMUNDO CIÊNCIAS - 1º ANO                                                               | 35270878 - ADAIL DE OLIVEIRA LENHAIOLI PROFA                                                                                                    | EMEB SARAIVA EDUCACAO S.A.                                                                                                    | Livro do aluno                                                                                                    |
| B 🖌            | 1 Não                                                             | recebido                                                      | Demanda validada                                                                                             | 2020                                               | 0176P19061001IL                                                                           | PROJETO PRESENTE ARTE                                                                     | SP/Jundia;                                                                                                    | EDITORA MODERNA LTDA                                                                                                    | Livro do aluno                                                                                                    |
| 16             |                                                                   |                                                               |                                                                                                    |                                                    |                                                                                           |                                                                                           |                                                                                                    |                                                                                                    |                                                                                                    |
|                | Demandar Liv<br>squisar Dema<br>grama:<br>jelecione<br>o:<br>2020 | Demandar Livros squisar Demandas  grama: jelecione  0: 2020 × | Demandar Livros squisar Demandas  grama: ielecione  o: 2020 X  Recebimento  Recebido  Recebido  Não recebido | Demandar Livros squisar Demandas  grama: ielecione | Demandar Livros squisar Demandas  grama: ielecione  C  C  C  C  C  C  C  C  C  C  C  C  C | Demandar Livros squisar Demandas  grama: ielecione  C  C  C  C  C  C  C  C  C  C  C  C  C | Demandar Livros   squisar Demandas     ygrama:   ielecione   •   Status:   Selecione   •   Selecione     •   Selecione     •   •   Selecione     •   •   •   •   •   •   •   •   •   •   •   •   •   •   •   •   •   •   •   •   •   •   •   •   •   •   •   •   •   •   •   •   •   •   •   •   •   •   •   •   •   •   •   •   •   •   •   •   •   •   •   •   •   •   •   •   •   •   •   •   •   •   •   •   •   •   •   •   •   •   •   •   •  • | B Demandar Livros   squisar Demandas   Jgrama:   ielecione   ©:   Status:   Demandado para:   (20 × •)   Selecione   •:   Selecione   •:   Selecione   •:   •:   Selecione   •:   •:   Selecione   •:   •:   Selecione   •:   •:   •:   •:   •:   •:   •:   •:   •:   •:   •:   •:   •:   •:   •:   •:   •:   •:   •:   •:   •:   •:   •:   •:   •:   •:   •:   •:   •:   •:   •:   •:   •:   •:   •:   •:   •:   •:   •:   •:   •:   •:   •:   •:   •:   •:   •:   •:   •:   •:   •:   •:   •:   •:   •:   •:   •:   •:   •:   •:   •:   •: | B Demandar Livros<br>squisar Demandas<br>ygrama:<br>seledone<br>seledone<br>seledone<br>set<br>seledone<br>seledone<br>s |

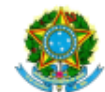

SIMEC- Sistema Integrado de Monitoramento do Ministério da Educação Ministério da Educação / SE - Secretaria Executiva FNDE - Fundo Nacional de Desenvolvimento da Educação

| mpresso por: |
|--------------|
| 10000000.    |
|              |

Hora da Impressão: 02/06/2020 16:41:43

#### Comprovante de Demanda de Reserva Técnica

Este documento comprova que sua entidade demandou materiais na ferramenta de reserva técnica, conforme abaixo:

| OFERTANTE                                                                                                |                         | DEMANDANTE                                           |  |  |  |  |  |  |  |  |  |
|----------------------------------------------------------------------------------------------------|-------------------------|------------------------------------------------------|--|--|--|--|--|--|--|--|--|
| Ofertante: SECRETARIA MUNICIPAL: SP / Jundiaí                                                            | Solicitante:            |                                                      |  |  |  |  |  |  |  |  |  |
| Livro ofertado: LIGAMUNDO CIÊNCIAS - 1º ANO (Cod. 0070P19031001IL),                                      | E-mail:                 |                                                      |  |  |  |  |  |  |  |  |  |
| Qtd. ofertada: 126                                                                                       | INEP/Nome da Escola:    | 35270878 - ADAIL DE OLIVEIRA LENHAIOLI PROFA<br>EMEB |  |  |  |  |  |  |  |  |  |
| Data da oferta: 25/03/2020 20:18:27                                                                      | UF/Município:           | SP / Jundial                                         |  |  |  |  |  |  |  |  |  |
| ••••••                                                                                                   | Qtd. demandada / Data:  | 1 - 02/06/2020 16:17:15                              |  |  |  |  |  |  |  |  |  |
|                                                                                                    | Qtd. Autorizada / Data: | 1 - 02/06/2020 16:17:16                              |  |  |  |  |  |  |  |  |  |
| SITUAÇÃO ATUAL: Demanda validada<br>Recebido em: 02/06/2020 16:33:32<br>Recebido em: 02/06/2020 16:33:32 |                         |                                                      |  |  |  |  |  |  |  |  |  |
| OFERTANTE: SECRETARIA MUNICIPAL: SP / Jundiaí                                                            |                         |                                                      |  |  |  |  |  |  |  |  |  |
| DEMANDANTE:                                                                                              |                         |                                                      |  |  |  |  |  |  |  |  |  |

Em caso de dúvidas, entre em contato com a equipe do livro didático pelo e-mail: livrodidatico@fnde.gov.br